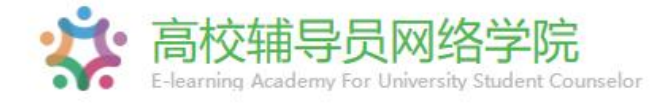

# 学员 操作手册

# 平台操作指南

| 登录指南 | 01    |
|------|-------|
| 学习指南 | 02—07 |
| 进入班级 | 02    |
| 我的学习 | 03    |
| 必修课程 | 04    |
| 直播课程 | 05    |
| 班级研讨 |       |
| 研修成果 |       |
| 档案查询 | 08—10 |
| 学习档案 |       |
| 打印证书 |       |
| 证书查询 |       |
| 个人信息 | 11    |

### 01 登录指南—登录账号

在高校辅导员网络学院(www.ausc.edu.cn)首页右上角,点
 "登录"弹出登录页面,输入您报名时的手机号码和初始密码,
 点击"登录"进入"个人空间"页面。
 提示:如果您报名手机号有误,第一次请按有误手机号登录,进入
 学习空间后在头像右侧进行个人信息修改,重新绑定正确手机号。
 如发现不能修改,请致电400—811—9908。

| 共建单位: 教育部思想政治工作司 国家教育行政学院                                               | 服务热线: 400-811-9908 操作指南 登录   注册                                              |
|-------------------------------------------------------------------------|------------------------------------------------------------------------------|
| 高校辅导员网络学院           E-Jearning Academy For University Student Counselor | 请输入搜索内容 搜索                                                                   |
| 学习交流同分享, 共获共成长                                                          | 密码登录 手机快捷登录                                                                  |
| 学高为师,身正为范;<br>百年大计,教育为本。                                                | 请输入手机/邮箱                                                                     |
|                                                                         | 请输入密码                                                                        |
|                                                                         | <ul> <li>□ 一周内自动登录 忘记密码?</li> <li>登录</li> <li>还没有账号? 立即注册 登录遇到问题?</li> </ul> |
| 回路的小茶台<br>扫码下载APP                                                       |                                                                              |

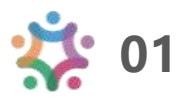

# 02 学习指南—进入班级

● 点击"我的项目",进入"我的项目"列表页面。点击相应项 目的"进入学习",进入学习页面。

| 我的空间                  | 正在进行         | 的项目 已完成                        | 成的项目         |                  |           |           |         | $\rightarrow$ |
|-----------------------|--------------|--------------------------------|--------------|------------------|-----------|-----------|---------|---------------|
| 我的项目<br>我的工作室<br>课程笔记 | 01           | <mark>试用项目</mark><br>班级名称:试用项目 |              |                  |           |           | 进入学习    |               |
| 学习成果                  |              | 起止时间: 2020.09.18               | 3-2020.12.18 | 学习卡号: fq2R29165e | c90001    | · ·       | 学习档案    |               |
| 我的日志我的资源              | 我的学习:<br>1 个 | 必修课 0/10分钟                     | 选修课 0/10分钟   | 直播课程 0/10分钟      | 班级研讨 0/2个 | 研修成果 0/1个 | 在线考试 0/ |               |
| 我的案例                  |              |                                |              |                  |           |           |         |               |

● 按要求完善个人信息,信息完善后,可选择继续完善或开始学

| 2 |   |
|---|---|
|   | 6 |
| _ |   |

| <ul> <li>↓</li> </ul>       | 完善个人信息 * 工作单位: 保存并继续完善保存并开始学习 告方案计划下方的教学计划,查看本次培训的学: | 习任务、考 |
|-----------------------------|------------------------------------------------------|-------|
| 核认业<br>◢ <sup>首页 我的项目</sup> |                                                      |       |
|                             |                                                      |       |
| 骨 班级首页                      | ◎ 请先查看方案计划                                           | 最新学员  |
| ▲ 我的学习<br>必修课               | 方案计划 公告通知 培训简报 更多                                    | - 国教院 |
| 选修课                         | 【研级】教学计划 NEW 2020-09-18                              | 1F-1E |
| 直播课程                        |                                                      | 暂无记录  |
| 功规研切                        |                                                      |       |

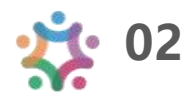

# 02 学习指南—我的学习

在"班级首页—我的学习",即可查看学习任务和考核要求。
注:下图为通用版示例,具体学习环节以实际页面显示为准。

| 班级首页 | ③ 请先查看方案计划                |                |
|------|---------------------------|----------------|
| 我的学习 |                           |                |
| 必修课  | 方案计划 公告通知 培训简报            | 更              |
| 选修课  | 【研级】 教学计划                 | NEW 2020-09-18 |
| 直播课程 | FATAX AVA. H VO           |                |
| 班级研讨 | 总进度                       |                |
| 研修成果 | 我的学习: 0.00%               |                |
| 在线考试 |                           |                |
| 研修活动 | 必修课                       |                |
| 教学服务 |                           |                |
| 操作手册 |                           | 查看             |
| 班级辅导 | 0.0010                    |                |
| 学习档案 | 选修课                       |                |
| 电子证书 |                           |                |
| 问卷调查 | 考核要求: 10分钟 已完成: 0分钟 0.00% | 查看             |
| 学习小组 | 百爆课程                      |                |
| 同学录  | 考核要求: 10分钟 已完成: 0分钟       | 查看             |
|      | 0.00%                     |                |
|      | 班级研讨                      |                |
|      | 考核要求: 2个已完成: 0个<br>0.00%  | 查看             |
|      | 研修成果                      |                |
|      | 考核要求: 1个 已完成: 0个<br>0.00% | 查看             |
|      | 在线考试                      |                |
|      | 考核要求: 1个已完成: 0个           | 查看             |

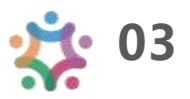

#### 02 学习指南—必修课程

在"我的学习—必修课",进入课程学习页面。点击课程标题
 右侧"学习"按钮,进入课程学习页面。
 注:实际学习中,该环节名称可能会修改,学习操作步骤不变。

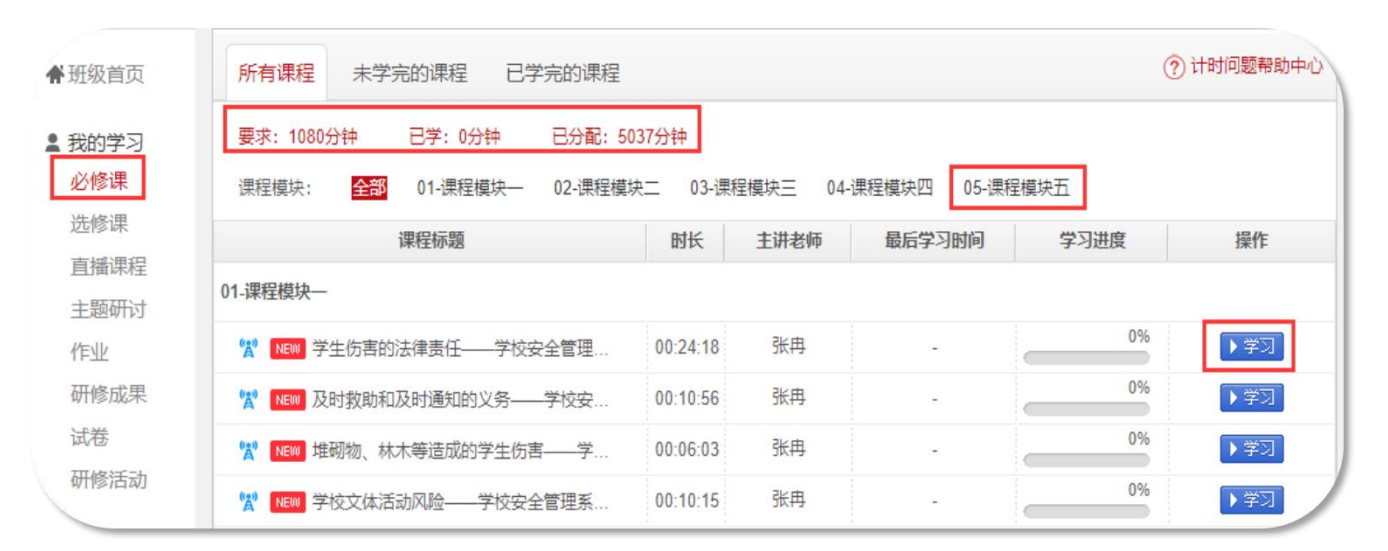

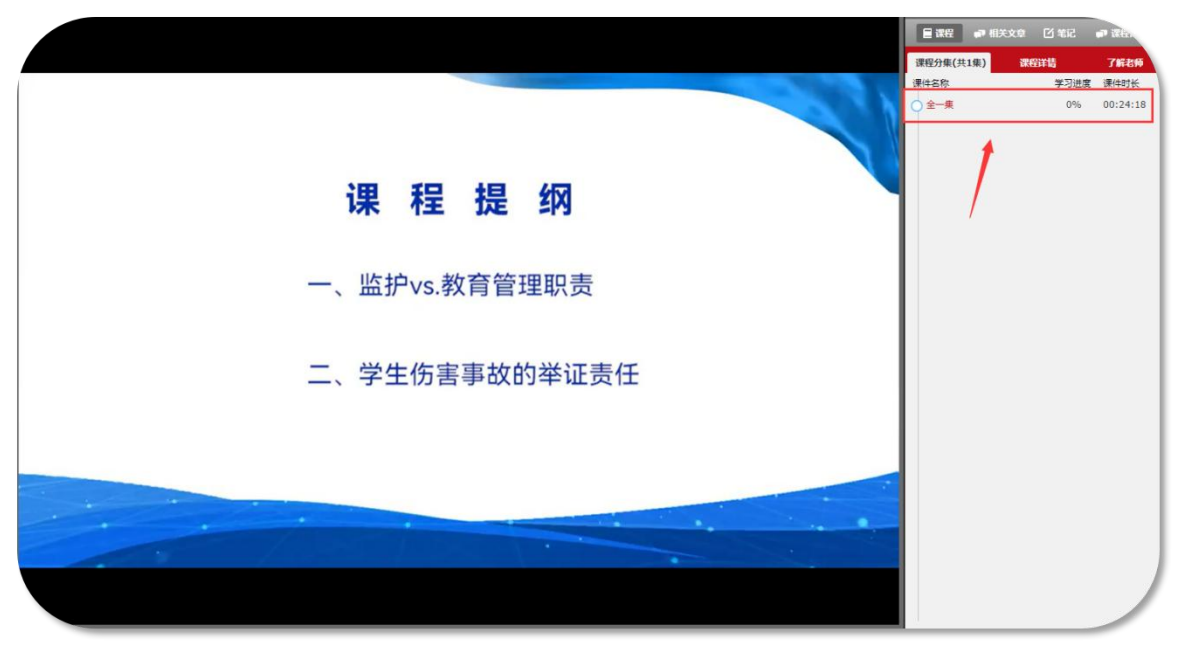

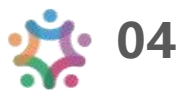

### 02 学习指南—直播课程

在"我的学习—直播课程",进入课程学习页面。点击"课程
 名称"进入直播课程,对已结束的直播,如有回放,点击"精彩回放"回看课程。

注: 实际学习中, 该环节名称可能会修改, 学习操作步骤不变。

| 骨班级首页     | 所有直播课程                  |      |                                     | ?                    | )计时问题帮助中心 |
|-----------|-------------------------|------|-------------------------------------|----------------------|-----------|
| ▲ 我的学习    | 要求: 360分钟   已学: 0分钟     |      |                                     |                      |           |
| 必修课       | 课程名称                    | 主讲老师 | 直播时间                                | 时长                   | 学习进度      |
| 选修课       | "钟志农老师给心理老师和班主任的8堂心理健康教 | 钟志农  | 2022-06-01 14:00 至 2022-06-01 16:30 | <mark>1</mark> 50 分钟 | 0%        |
| 直播课程 主题研讨 | 每页显示 20 ▼ 条 共1条         |      |                                     |                      | < 1 >     |
| 作业        |                         |      |                                     |                      |           |

| 已结束<br>"特级<br>的8堂4 | 14 千歲國新学院<br>段教师钟志农:给心理教师和班主任<br>心理健康教育课"网络培训直播答疑<br>#88 全篇———————————————————————————————————                         | <ul> <li>"中志农老师给心理老师和班主任的8堂心疑</li> <li>播放次数: 184次</li> <li>开课时间: 2022-06-01 14:00 至 16:30</li> <li>主讲人: 钟志农</li> <li>课程结束</li> </ul>                     | 理健康教育课"直播答                                                                     |
|--------------------|----------------------------------------------------------------------------------------------------|----------------------------------------------------------------------------------------------------|--------------------------------------------------------------------------------|
| 课程详                | 情                                                                                                    |                                                                                                    | 推荐课程                                                                           |
| 课程简介:<br>议程简介:     | 为帮助中小学班主任、心理健康专兼职款师提<br>教育干部网络学院将面向广大教师举办"钟志<br>14:00——14:10 主持人开场 14:10——15:00<br>家答疑下半场 16:00——16:20专家答现场提问          | 供展示专业和学习平台,帮助解决工作中的问题因感,国家教育行政学院中国<br>农老师给心理老师和班主任的8堂心理健康教育课"——直播答疑活动。<br>9专家答疑上半场 15:00——15:10专家休息(放宣传片) 15:10——16:00 专<br>司 16:20——16:30 主持人结尾         | ● ▲▲▲▲▲▲<br>提质强能育匠人 <sup>©</sup><br>。助推职教新征程<br>□▲朝学校于感和教师能力提升書新<br>以始言書所知道感谢的 |
| 教师简介:              | 主讲人-钟志农<br>钟志农老师是全国第一位中小学心理健康教育<br>康教育专业委员会常务理事,现任浙江省名师<br>康教育专业委员会主任、中小学心理健康教育<br>主编教材17册。曾任杭州市富阳区教研室副主<br>师开展培训工作至今。 | 特级教师,全国中小学心理健康教育首届"十佳专家"。曾任全国学校心理健<br>名校长工作站心理健康教育首席号师兼德育导师、全国名师工作室联盟心理健<br>国培项目特邀专家。在国家级或省级刊物上发表论文108篇,出版专著10部,<br>"任兼历史、心理教研员12年,并应邀到全国各地对心理教师、班主任、学科教 | 第6期: 拓宽国际视野 助力人才培养<br>・ ・ ・ ・ ・ ・ ・ ・ ・ ・ ・ ・ ・ ・ ・ ・ ・ ・                      |

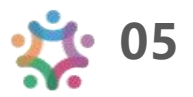

## 02 学习指南—班级研讨

在"我的学习—班级研讨",进入班级研讨。点击"发帖"进入发帖页面。也可点击帖子标题,进入回复帖子页面。

● 发布帖子和回复帖子均计入完成数量。

注: 实际学习中, 该环节名称可能会修改, 学习操作步骤不变。

| ★班级首页                | <i>जा</i> ंग                  |       |
|----------------------|-------------------------------|-------|
| ■ 我的学习<br>必修课        | 要求: 2个, 已完成: 0个<br>发帖 输入关键字   | 搜索    |
| 选修课<br>百塚 <i>囲</i> 程 | 标题                            | 回复/浏览 |
| 班级研讨                 | 暂无记录                          |       |
| 研修成果                 | 成员                            |       |
| 在线考试                 |                               |       |
| 研修活动                 | 恣助问子首时还没有注册进来,恐定第一个注册进入班级的问子! |       |

| ★班级首页   | 研讨                                               |      |
|---------|--------------------------------------------------|------|
|         | 发帖                                               | 🗦 返回 |
| ■ 找的字>> | * 标题:                                            |      |
| 必修课     |                                                  |      |
| 直播课程    |                                                  |      |
| 主题研讨    | * M&:                                            |      |
| 作业      | 字体 大小 B I U A · 型 · 巨 吾 吾 昌 ● ※ 圖 1 SW (3) ▲ Mm. |      |
| 研修成果    |                                                  |      |
| 试卷      |                                                  |      |
| 研修活动    |                                                  |      |
|         |                                                  | 1.   |
| ★教学服务   | 附件: (文件 < 50M)                                   |      |
| 操作手册    | Settle                                           |      |
| 班级辅导    | 浏竞                                               |      |
| 学习档案    | ● 任何用户可以下载附件 ○ 仅当前用户回复此贴后获得下载附件的权利               |      |
| 电子证书    |                                                  |      |
| 问卷调查    | 发表。    取消                                        |      |

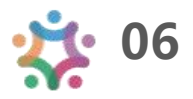

# 02 学习指南—研修成果

在"我的学习—研修成果",进入我的研修成果。点击"作答"
 进入撰写研修成果页面,查看研修成果考核要求,按要求完成。
 (作业与研修成果操作方法一致,现以研修成果为例进行说明)。
 注:实际学习中,该环节名称可能会修改,学习操作步骤不变。

| * | 班级首                                                                                                    | 页              | 我的研修成果                   | 全部研修成果                                                                                                    | 推荐研修成果                         |                                       |                          |     |
|---|----------------------------------------------------------------------------------------------------|----------------|--------------------------|----------------------------------------------------------------------------------------------------|--------------------------------|---------------------------------------|--------------------------|-----|
|   | ▲ 我的学习                                                                                                    |                |                          | Hrknark       全部研修成果       推荐研修成果         水規文       已提文         成: 1个       已完成: 0个         一       一       一         修成果-       「評評」       」         20 * 年:1年       (* 1)       (* 1)         20 * 年:1年       (* 1)       (* 1)         20 * 年:1年       (* 1)       (* 1)         20 * 年:1年       (* 1)       (* 1)         20 * 年:1年       (* 1)       (* 1)         20 * 年:1年       (* 1)       (* 1)         20 * 年:1年       (* 2)       (* 2)         (* 1)       (* 1)       (* 2)         (* 2)       (* 2)       (* 3)         (* 4)       (* 2)       (* 3)         (* 5)       (* 1)       (* 2)         (* 5)       (* 1)       (* 2)         (* 5)       (* 1)       (* 2)         (* 5)       (* 1)       (* 2)         (* 5)       (* 1)       (* 2)         (* 5)       (* 1)       (* 2)         (* 5)       (* 1)       (* 2)         (* 5)       (* 1)       (* 2)         (* 5)       (* 1)       (* 2)         (* 1)       (* 2)       (* 2)       (* 1) |                                |                                       |                          |     |
|   | 武牧首贝       大規文       已提文         大規文       已提文         大規文       日提文         大規文       日提文         大規文       日提文         大規文       日提文         大規文       日提文         大規文       日提文         大規文       日提文         大規文       日提文         大規文       日提文         大規文       日提文         支修課       予定       「営         可服示       20 ▼ 魚 共1魚       ▲ 1 魚       ▲ 1 ඛ         工学校某个专题培训作业       工       1         送野校某个专题培训作业       「営       1 |                |                          |                                                                                                    |                                |                                       |                          |     |
|   | 直播调                                                                                                    | 程              |                          |                                                                                                    | 研修成果标题                         |                                       | 操作                       |     |
|   | 班级研                                                                                                    | <br>时          | 测试-研修成果一                 |                                                                                                    |                                |                                       | 作符                       |     |
| C | <b>研修成</b><br>在线考                                                                                                    | 课              | 每页显示 20 🔻                | 条 共1条                                                                                                    |                                |                                       | <                        | 1 > |
| 1 | 研修活                                                                                                    | 动              |                          |                                                                                                    |                                |                                       |                          |     |
|   |                                                                                                    |                |                          |                                                                                                    | 某学校某个专题培                       | 川作业                                   |                          |     |
|   |                                                                                                    |                |                          |                                                                                                    |                                |                                       |                          |     |
| ì | 兑明:                                                                                                    | 如果答案<br>如果您上   | 中提交的内容过多<br>传的是附件,上传     | 5,建议在word文<br>后可以预览,鼠                                                                                                    | 【档中完成作业后通过文】<br>标石键点击"预览"两个字   | 本编辑器的"添加附件"功能上<br>",在"新窗口中打开链接"可预     | 传! 📩<br>页览附件 (IE浏览器除外) ! |     |
| 1 | 作业                                                                                                    | 本大题共           | 转1小题,总分为1                | 00.0分                                                                                                    |                                |                                       |                          |     |
| 0 | 题目:                                                                                                    | 参训学员须<br>撰写要求: | 储合培训目标、培训P<br>思想性强、主题鲜明、 | 內容和自身学习实际,<br>条理清晰、结构完整                                                                                                    | 围绕"学党史、知党情、跟党<br>整、逻辑严谨、内容详实,不 | 走,做中国共产党执政的坚定支持:<br>少于800字。如发现抄袭等情况不予 | 者"主题撰写一篇思想汇报,<br>结业。     |     |
|   | 答案:                                                                                                    | 字体•            | 大小・ B I 世                | <u>A</u> • <u>*</u> • =                                                                                                    |                                | 🖺 📩 SW7 😲 🛕 HTML                      |                          |     |
|   |                                                                                                    |                |                          |                                                                                                    |                                |                                       |                          |     |
|   | 分值:                                                                                                    | 100分           |                          |                                                                                                    |                                |                                       |                          |     |
|   |                                                                                                    |                |                          |                                                                                                    |                                |                                       | 提交                       | 保存  |

#### 03 档案查询—学习档案

在"班级首页—教学服务—学习档案"中,可以下载或者查看
 学习档案。该页面显示实际学习情况。

若管理员发布学情数据跟您实际学习数据有出入,以学习档案
 页面显示为准,管理员后台导出数据有一定延迟。

| 班级首页               | 学习档案         |              |                |                  | 打印档案二         | 维码 查看电子证- |
|--------------------|--------------|--------------|----------------|------------------|---------------|-----------|
| 我的学习               | 提示: 请在打印页面设置 | 中,取消页眉、页脚的显示 | 5, 选择全部页码。因各个浏 | 览器打印设置的方法不同,     | 建议"导出WORD"到本地 | 3进行打印。    |
| 必修课<br>选修课<br>直播课程 | 总分: 0        |              |                |                  |               | 合打印 导出    |
| 主题研讨               | 个人信息         |              |                |                  |               |           |
| 作业研修成果             | 用户名          | jn11         | 姓名             | 1000             | 性别            | 女         |
| 试卷                 | 手机号          |              | 办公电话           | (B)              | 电子邮箱          |           |
| 研修活动               | 学习卡号         |              |                | fq2R29165ec90002 |               |           |
| 数学服务<br>圆作手册       | 工作单位         |              |                | 中国教育干部网络学院       |               |           |
| 班级辅导               | 我的学习-必修课     |              |                |                  |               | 批量下载课程笔   |
| 学习档案               | 考核数量         |              | 已完成            | 权重系数             |               | 分数        |
| 电子证书               | 1080分钟       |              | 0分钟            | 50               |               | 0         |
| 可卷调查               | 课程名称         |              |                |                  | 课程            | 时长 已学时间   |

● 我的项目页面可以直接点击"学习档案"快速跳转。

| 正在进行 | <mark>于的项目</mark> 已结束的项目        |                        |        |
|------|---------------------------------|------------------------|--------|
| 01   | <mark>试用项目</mark><br>班级名称: 试用项目 |                        | ▶ 进入学习 |
|      | 起止时间: 2020.09.18-2023.02.18     | 学习卡号: fq2R29165ec90002 | ▶ 学习档案 |
|      | 管理团队:                           |                        |        |

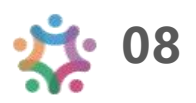

09 🍃

#### 03 档案查询—打印证书

● 在"班级首页—教学服务—电子证书"中,可以打印/下载学时 证明。

| ★班级首页  | 电子证书                               |
|--------|------------------------------------|
| ▲ 我的学习 | 合打印 下载                             |
| 课程学习   |                                    |
| 交流研讨   | an our and Perner in               |
| 心得撰写   | \$                                 |
| 在线考试   |                                    |
| 研修活动   | \$ → 学时证明 → \$                     |
| 参考资料   |                                    |
| 项目论坛   | して、 「同志:                           |
| ★教学服务  | 2020年3月至2020年5月参加"深入学习贯彻党的十九届四中全会精 |
| 操作手册   | 神 推进教育治理体系和治理能力现代化"专题网络培训,完成30学时   |
| 班级辅导   | 19<br>○ (45分钟/学时)课程学习的考核要求。        |
| 学习档案   | 7                                  |
| 电子证书   | · 特此证明                             |

如果您的电子证书处显示"您未达到考核要求,暂时不能打印
 学时证明",请您再次查看教学计划和学习档案,查询是否有未达
 到考核要求的环节,达到要求后方可打印证书。

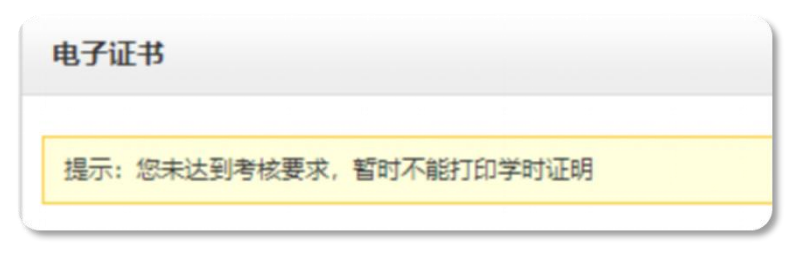

● "学习档案"右上角可以快速跳转到"电子证书"处。

| 骨班级首页         | <b>学习档案</b> 打印档案二维码 查看电子证书                                        |
|---------------|-------------------------------------------------------------------|
| ▲ 我的学习<br>必修课 | 提示:请在打印页面设置中,取消页眉、页脚的显示,选择全部页码。因各个浏览器打印设置的方法不同,建议"导出WORD"到本地进行,印。 |
| 选修课<br>直播课程   | 总力印 导出word                                                        |
| 班级研讨          | 个人信息                                                              |

#### 03 档案查询—证书查询

高校辅导员网络学院首页右侧"证书查询",提供证书查询服务。

注意:此处仅支持查询您获得的证书,如果您的证书需要上传照片,请到班级内"电子证书"处上传。

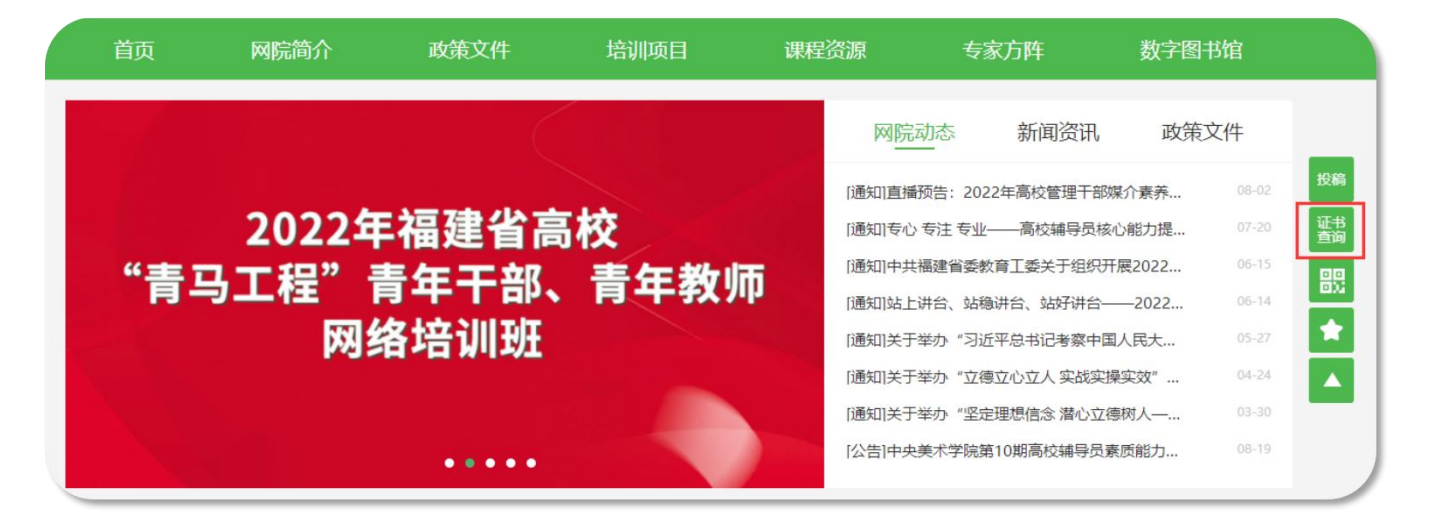

| 学员证书查询                                                             |  |
|--------------------------------------------------------------------|--|
| 手机号码 <     获取短信验证码     查询       相关证书     没处到短信验证码?可以点击获取语音验证码      |  |
| 项目名称: 2021内训体验项目-基教<br>班级名称: 基教测试<br>项目时间: 2017.12.15-2075.12.31   |  |
| 关注微信公众号"中国教育干部网络学院",查询证书、培训项目<br>如查询证书遇到问题,请联系我们,服务热线:400-811-9908 |  |

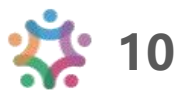

# 04 个人信息—基本信息

- 登录后进入个人空间,点击头像右侧"个人信息设置"处,可
   查看或修改个人信息。
- 基本信息设置中可以修改姓名等基本信息,点击"安全设置"
   更换手机号、邮箱、密码等。

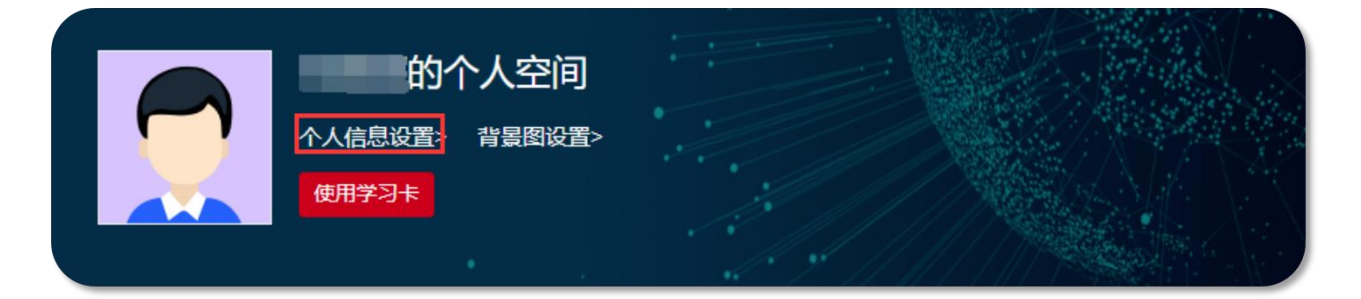

| 基本信息设置              | 工作信息设置                                         | 且                                   | 安全设置       |                  |
|---------------------|------------------------------------------------|-------------------------------------|------------|------------------|
| 用户名:                |                                                |                                     |            | ▲ 修改基本信题         |
| 姓名:                 |                                                |                                     |            |                  |
| 性别:                 |                                                |                                     |            |                  |
| 民族:                 |                                                |                                     |            |                  |
| 籍贯:                 |                                                |                                     |            |                  |
| 个人设置                |                                                |                                     |            |                  |
| <b>个人设置</b><br>基本信息 | 息设置 工作                                         | 作信息设置                               | 头像设置       | 安全设置             |
| <b>个人设置</b><br>基本信息 | 息设置 工作<br>手机:                                  | 作信息设置<br>  已验证 <b>(</b>             | 头像设置<br>§改 | 安全设置             |
| <b>个人设置</b><br>基本信息 | 息设置 工作<br>手机:<br>邮箱: li******li@               | 乍信息设置<br>  已验证<br>@enaea.edu.cn   尚 | 头像设置       | 安全设置<br>确认信   修改 |
| <b>个人设置</b><br>基本信息 | 息设置 工作<br>手机:<br>邮箱: li******li@<br>密码: *** 修改 | 作信息设置<br>  已验证<br>@enaea.edu.cn   尚 | 头像设置       | 安全设置<br>确认信   修改 |

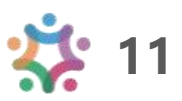